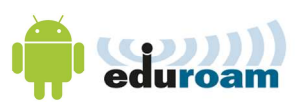

## Connect to the Eduroam Wi-Fi network

- 1. Open Settings
- 2. Go to Wifi
- 3. In the list of wireless networks, select eduroam.
- 4. Enter your ENT logins.

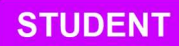

e followed by student number and finished with @univ-brest.fr

eg : e2946899@univ-brest.fr

STAFF

ENTlogin@univ-brest.fr

- Your Password
- 5. Enter the following settings :
  - Méthodé EAP (EAP Method) : PEAP
  - Authentification étape 2 (Authentification Phase 2) : MSCHAPV2
  - Certificat CA (CA Certificate): Use system certifications
  - Etat du certificat en ligne (State of online certificates): Do not validate
  - Domaine (Domain): univ-brest.fr

- Identité (Identity): ENT login
- 6. Click on *Enregistrer* (Save).

| ÷  | Wi-Fi   | : |
|----|---------|---|
|    | Activé  |   |
| ₹. | eduroam |   |
| •  | eduspot |   |
| •  | invite  |   |
|    |         |   |
| _  |         |   |

| eduroam<br>802.1x EAP    |              |  |  |  |  |
|--------------------------|--------------|--|--|--|--|
| Identité                 |              |  |  |  |  |
| Mot de passe             |              |  |  |  |  |
| Afficher le mot de passe |              |  |  |  |  |
| ANNULER                  | SE CONNECTER |  |  |  |  |

| eduroam                        |   |  |  |  |
|--------------------------------|---|--|--|--|
| Méthode EAP                    |   |  |  |  |
| PEAP                           | * |  |  |  |
| Authentification étape 2       |   |  |  |  |
| MSCHAPV2                       | - |  |  |  |
| Certificat GA                  |   |  |  |  |
| Utiliser les certificats d · · | * |  |  |  |
| État du certificat en ligne    |   |  |  |  |
| Ne pas valider                 | - |  |  |  |
| Domaine                        |   |  |  |  |
| univ-brest.fr                  |   |  |  |  |
| Identité                       |   |  |  |  |
| 1                              |   |  |  |  |
| Anonyme                        |   |  |  |  |
| Enregistrer                    |   |  |  |  |
| Annuler                        |   |  |  |  |

univ-brest.fr

## Contributors:

| Name                            | Date       | Type of modifications                          | Versions |
|---------------------------------|------------|------------------------------------------------|----------|
| Morgane Chapalain               | 03/06/2016 | Formatting, added instructions to step 4.      | 1.1      |
| Axel Delor (DSIUN)              | 28/08/2018 | Updated to follow Android update.              | 1.2      |
| Axel Delor (DSIUN)              | 16/10/2019 | Added 'Do not validate'.                       | 1.3      |
| Solène Cousse (DSIUN)           | 04/10/2021 | Updated section on CA certificate.             | 1.4      |
| Ruairi Costen McCormack (DSIUN) | 16/06/2022 | English translation, screen shots & formatting | 2.0      |